## **FullSlate Booking Instructions**

### Create/Login to an account

1) On the Daxco home page (accessible via the link on the Circle C Aquatics website), Either Login to an existing account or click on 'find account' to create one.

2) You will be prompted to fill in your last name, date of birth, and your zip code as well as your email address. Please be sure that the information you enter matches the information you turned in on you resident or non-resident information form.

3) You will receive a link via email to set up your new password. Once you create a password, you will be redirected to the initial login page and will need to log in with the email and password you just created.

### Purchasing Private/ Semi-Private Lessons

1) Once you have logged in you will click on the 'programs' tab in the top right-hand corner of the screen.

2) Once under the programs tab, you can select the lessons you would like to purchase either Group, private, or semi-private. For semi-private lessons, you will be responsible for providing both children and will need to purchase lessons under BOTH children's names

3) Click on the Private (or Semi-Private) lessons tab. You will now need to choose the level of instructor you wish to purchase. Once you click on the desired level, click on 'register' in the top right-hand corner.

4) You will then be prompted to choose which family member you would like to purchase the lessons for. Only the person the lessons are purchased or may use the lesson credits.

5) Proceed to choose the quantity of lessons you wish to purchase and click 'next.'

6) Continue to click 'next' until you are prompted to pay. Once you purchase the lessons, you will receive an email with information on how to book the lessons.

## **Purchasing Group Lessons**

1) Once you have logged in you will click on the 'programs' tab in the top right-hand corner of the screen.

2) Once under the programs tab, you can select the lessons you would like to purchase either Group, private, or semi-private. For semi-private lessons, you will be responsible for providing both children and will need to purchase lessons under BOTH children's names

3) Click on the Group lessons tab. You will now need to choose which session you would like to participate in.

4) Once you click on the desired session, you will need to choose the correct level. Once you have done so click 'register.'

5) You will then be prompted to choose which family member you would like to purchase the lessons for. Only the person the lessons are purchased or may use the lesson credits.

6) Proceed type your name at the bottom of the policies then click 'next.'

7) Continue to click 'next' until you are prompted to pay. Once you purchase the lessons, you will receive an email with information on how to book the lessons.

If you need additional help see screenshots attached below.

## Private Lessons

Circle C Aquatics offers Private and Semi-Private swim lessons year round. You may pick the instructor of your choice and find a flexible time that works with both of your schedules. Each lesson is 30 minutes in duration and can be purchased individually or can be purchase in packages of 4 or 8 at a discounted rate. Pricing is based on instructor level and are per participant, per lesson. Semi-Private Lessons are for no more than 2 swimmers. Contact the Head Swim Instructor at lessons@ccswim.net for more information on private lessons and registration.

Step 1: Fill out a <u>Resident Information Form</u> or <u>Non</u> <u>Resident Information Form</u>. If you have already done this, proceed to step 2.

# Step 2: Log into Daxko OR create a Daxko login.

If you have purchased lessons online with us before, or have registered online for a reason with us before, you probably already have a Daxko login. To find your password, click "find your password" on this log in page. If you can still not access your account, please contact the Head Swim Instructor at lessons@ccswim.net.

Click "Find Account" <u>here</u> to create a Daxko login and put in the Primary Resident or Primary Non Resident's information. If you need assistance, follow this walk through or contact the Head Swim Instructor at lessons@ccswim.net.

| I want to sign in to my account |
|---------------------------------|
| Email Address                   |
|                                 |
| Password                        |
| Forgot your password?           |
| Login                           |
|                                 |

# I want to set up online access for my account

If you're a current or past member, or if you have registered for programs in the past, but you haven't set up your online account, select this option to enable your online account. You can use your online account to register for classes, programs

#### Find Account

| Find My Account          | mv account    | R |
|--------------------------|---------------|---|
| Enter search information | n             |   |
| Last Name or Member ID*  | Lessons       |   |
| Birth Date*              | 7/22/1986     |   |
| ZIP Code*                | 12345         |   |
|                          |               |   |
|                          |               |   |
|                          | Submit Cancel |   |

| Verify Account                                                                                                    |                                                                         | $\otimes$           |
|----------------------------------------------------------------------------------------------------|-------------------------------------------------------------------------|---------------------|
| Welcome, Mom Less<br>For your protection, we ne<br><b>By Email Addre</b><br>Enter email address<br>online account. | eed to verify you have access to<br>ess<br>used with your membership to | gain access to your |
| Email Address:                                                                                                    | Lessons@ccswim.net                                                      | )                   |
|                                                                                                    |                                                                         | Submit Close        |

# Set Password

| ٦ |
|---|
| _ |
|   |
|   |

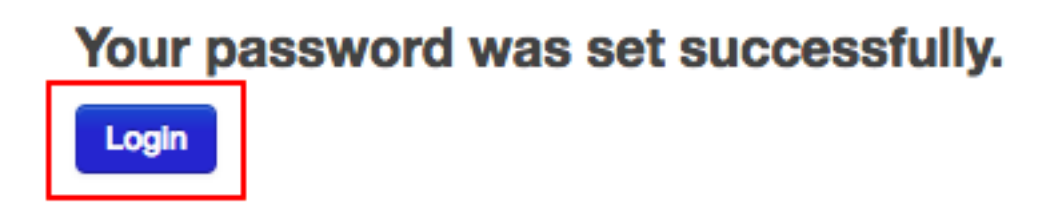

Welcome, Guest

| I want to sign in to my account |
|---------------------------------|
| Email Address                   |
| Lessons@ccswim.net              |
| Password Forgot your password?  |
| Login                           |
|                                 |

| Welcome, Mom Lessons                                   |                       |                                                                                                    |            | Programs             | (D)<br>My Account 🗸 |
|--------------------------------------------------------|-----------------------|----------------------------------------------------------------------------------------------------|------------|----------------------|---------------------|
|                                                        | Find                  | your program and                                                                                                   | register t | oday!                |                     |
|                                                        | Search keywords here. |                                                                                                    |            | Q                    |                     |
| Categories Coming                                      | Soon                  |                                                                                                    |            |                      |                     |
| Group Lessons                                          | 200                   | Lifeguard                                                                                                    | 8          | Private Lessons      | 3                   |
| Guest Passes                                           | 2                     | Masters                                                                                                    | 10         | Semi-Private Lessons | 3                   |
| Start a new search<br>ategories<br>Private Lessons (3) |                       | Programs that matched you<br>Basic Private Lessons (1)<br>Elite Private Lessons (1)<br>Premium Private Lessons (1) | r search:  |                      |                     |
| Circle C Swim Center (3)                               |                       | 3 results found.                                                                                                   |            |                      |                     |
| ate Range<br>irth Date                                 | ~                     | BASIC PRIVATE LESSONS Basic Private Lesson Circle C Swim Center                                                    |            |                      |                     |
|                                                        |                       | Elite Private Lesson<br>Circle C Swim Center<br>PREMIUM PRIVATE LESSONS                                            |            |                      |                     |

Welcome, Mom Lessons

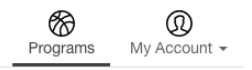

# Basic Private Lessons Basic Private Lesson

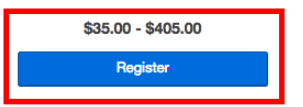

## Location

Circle C Swim Center 5919 La Crosse Avenue STE 100 Austin, TX 78739 View Map

#### Registration

EMPLOYEE In House ends on Feb 13, 2099 Online ends on Feb 13, 2099 NON-RESIDENT In House ends on Feb 13, 2099 Online ends on Feb 13, 2099 Online ends on Feb 13, 2099 Online ends on Feb 13, 2099

| Welcome, Mom Lessons                          | Programs | (D)<br>My Account 👻 |
|-----------------------------------------------|----------|---------------------|
| Select Member                                 |          |                     |
| Basic Private Lessons<br>Basic Private Lesson |          |                     |
| Mom Lessons<br>31 years old                   |          | Active              |
| Dad Lessons<br>31 years old                   |          | Active              |
| Son Lessons<br>3 years old                    |          | Active              |
| Daughter Lessons<br>6 years old               |          | Active              |

Welcome, Mom Lessons

## Select Package

**Basic Private Lessons** 

Basic Private Lesson

at Circle C Swim Center

Daughter Lessons

| Instructor | Choose instructor later | \$ |
|------------|-------------------------|----|
| Packages   | 30 Minutes              |    |
|            | 1 session - \$35.00     |    |
|            | 2 session - \$70.00     |    |
|            | 3 session - \$105.00    |    |
|            | 4 session - \$133.00    |    |
|            | 5 session - \$166.25    |    |
|            | O 6 session - \$199.50  |    |
|            | 7 session - \$232.75    |    |
|            | 8 session - \$252.00    |    |
|            | 9 session - \$283.50    |    |
|            | 10 session - \$315.00   |    |

All packages will expire on 3/7/2019.

| Velcome, M                                                    | om Lessons                                                                                                    |                    |                                | Progra              | ms My Account -             |
|---------------------------------------------------------------|----------------------------------------------------------------------------------------------------|--------------------|--------------------------------|---------------------|-----------------------------|
| Select<br>Basic Priva<br>asic Priva<br>t Circle C<br>Daughter | Package<br>ivate Lessons<br>ate Lesson<br>Swim Center<br>r Lessons                                                                                                    |                    |                                |                     |                             |
| Instruc                                                       | tor basic instructor                                                                                                    | \$                 |                                |                     |                             |
| Velcome, M<br>Review<br>Basic Priva                           | 30 Minutes           1 session - \$35.00           2 session - \$70.00           3 session - \$70.00           3 session - \$105.00           • session - \$105.00           • session - \$105.00           • session - \$105.00           • session - \$105.00           • session - \$105.00           • session - \$105.00           • session - \$105.00           • session - \$105.00           • session - \$105.00           • session - \$105.00           • session - \$222.75           • session - \$252.00           • session - \$252.00           • session - \$252.00           • session - \$252.00           • session - \$252.00           • session - \$283.50           • 10 session - \$315.00           All packages will expire on 3/7/20           orn Lessons           value Lessons           ate Lesson           value Lesson | 119.               | Ρ                              | Go E<br>rograms Car | Back Cancel Next            |
| Daughte                                                       | r Lessons                                                                                                    |                    |                                |                     |                             |
|                                                               | Item                                                                                                    |                    | Fee                            | Due Later           | Due Today                   |
| $\otimes$                                                     | 30 minutes - 5 sessions (Expires on 3/7<br>instructor                                                                                                    | 7/2019) with basic | \$166.25                       | \$0.00              | \$166.25                    |
|                                                               |                                                                                                    |                    | Enter promo code               |                     | Apply                       |
|                                                               |                                                                                                    |                    | Total Fees<br><b>Due Today</b> |                     | \$166.25<br><b>\$166.25</b> |
|                                                               |                                                                                                    |                    |                                |                     | Cancel                      |

| wake Payment                                                                                                    |                                                                                                    |          |                              |                           |            |
|----------------------------------------------------------------------------------------------------|----------------------------------------------------------------------------------------------------|----------|------------------------------|---------------------------|------------|
| Total Fees                                                                                                    | \$166.2                                                                                                    | 5        |                              |                           |            |
| Due Today                                                                                                    | \$166.2                                                                                                    | ō        |                              |                           |            |
| Payment Method                                                                                                    |                                                                                                    |          |                              |                           |            |
| Payment Amount \$ 166.2                                                                                                    | 5 ©                                                                                                    |          |                              |                           |            |
| Payment Method Select Pay                                                                                                    | ment Method                                                                                                    |          |                              |                           |            |
| Fees due later                                                                                                    | will be scheduled using the selected payment method.                                                                                                    |          |                              |                           |            |
|                                                                                                    |                                                                                                    |          |                              |                           |            |
|                                                                                                    |                                                                                                    |          |                              | Go Back                   | Cancel Pay |
|                                                                                                    |                                                                                                    |          |                              |                           |            |
|                                                                                                    |                                                                                                    |          |                              |                           |            |
|                                                                                                    |                                                                                                    |          |                              |                           |            |
| Welcome. Mom Lessons                                                                                                    |                                                                                                    | Programs | Cart My A                    | 0<br>Account <del>-</del> |            |
| Welcome, Mom Lessons Start a new search                                                                                                    | Group Lessons                                                                                                    | Programs | Cart My A                    | 0<br>Account -            |            |
| Welcome, Mom Lessons Start a new search Categories                                                                                                    | Group Lessons                                                                                                    | Programs | Cart My A                    | ®<br>kccount →            |            |
| Welcome, Mom Lessons Start a new search Categories Group Lessons (200)                                                                                                    | Group Lessons     Programs that matched your search:     2018- Spring Session 1- April 17/27 (8)     2018- Spring Session 2- May 1/11 (8)                                                                                                    | Programs | Cart My A                    | 0<br>Naccount -           |            |
| Welcome, Mom Lessons Start a new search Categories Group Lessons (200) Locations 1                                                                                                    | Group Lessons      Programs that matched your search:     2018- Spring Session 1- April 17/27 (8)     2018- Spring Session 2- May 15/25 (8)     2018- Spring Session 3- May 15/25 (8)     2019. Summer Content of Long 5/15 (20)                                                                                                    | Programs | Cart My A                    | (D)<br>Account -          |            |
| Welcome, Mom Lessons         Start a new search         Categories         Group Lessons (200)         Locations         Circle C Swim Center (200)                                                                                    | Group Lessons     Programs that matched your search:     2018- Spring Session 1- April 17/27 (8)     2018- Spring Session 2- May 1/11 (8)     2018- Spring Session 4- June 5/15 (2)     2018- Summer Session 5- June 19/29 (36)     2018- Summer Session 5- June 19/29 (36)                                                                                                    | Programs | Cart My A                    | (D)<br>account +          |            |
| Welcome, Mom Lessons         Start a new search         Categories         Image: Categories         Group Lessons (200)         Locations         Image: Circle C Swim Center (200)         Days of the Week                          | Group Lessons      Programs that matched your search:     2018- Spring Session 1- April 17/27 (8)     2018- Spring Session 2- May 1/11 (8)     2018- Spring Session 4- June 5/15 (3)     2018- Summer Session 5- June 19/29 (36)     See 3 more      200 results found                                                                                                    | Programs | Cart My A                    | (D)<br>Account +          |            |
| Welcome, Mom Lessons         Start a new search         Categories         Group Lessons (200)         Locations         Circle C Swim Center (200)         Days of the Week         Time                                              | Group Lessons     Programs that matched your search:     2018- Spring Session 1- April 17/27 (8)     2018- Spring Session 2- May 1/11 (8)     2018- Spring Session 3- May 15/25 (8)     2018- Summer Session 4- June 5/15 (22)     2018- Summer Session 5- June 19/29 (36)     See Simple     200 results found.                                                                                                    | Programs | Cart My A                    | (D)<br>Noccount ~         |            |
| Welcome, Mom Lessons         Start a new search         Categories         Group Lessons (200)         Locations         Circle C Swim Center (200)         Days of the Week         Time                                              | Group Lessons      Programs that matched your search:     2018- Spring Session 1- April 17/27 (8)     2018- Spring Session 2- May 15/25 (8)     2018- Spring Session 3- May 15/25 (8)     2018- Summer Session 4- June 5/15 (2)     2018- Summer Session 5- June 19/29 (36)     Boold Structure 200 results found.      2018- SUMMER SESSION 7- JULY 24/AUGUST 3     LTS Ly 3 Dolphin 4:30p     Grade Contert                                                                                                    | Programs | Cart My A                    | (0)<br>Nocount -          |            |
| Welcome, Mom Lessons         Start a new search         Categories         Image: Categories         Group Lessons (200)         Locations         Circle C Swim Center (200)         Days of the Week         Time         Date Range | Group Lessons     Programs that matched your search:     2018- Spring Session 1- April 17/27 (8)     2018- Spring Session 2- May 1/11 (8)     2018- Spring Session 4- June 5/15 (2)     2018- Summer Session 5- June 19/29 (36)     So 3 more     200 results found.     2018- SUMMER SESSION 7- JULY 24/AUGUST 3     LTS Lv 3 Dolphin 4:30p     Circle C Swim Center     Jul 24, 2018 - Aug 03, 2018                                                                                                    | Programs | Cart My A                    | ® ICCOUNT ~               | Μ          |
| Welcome, Mom Lessons         Start a new search         Categories         Group Lessons (200)         Locations         Circle C Swim Center (200)         Days of the Week         Time         Date Range         Birth Date        | Group Lessons     Programs that matched your search:     2018- Spring Session 1- April 17/27 (8)     2018- Spring Session 2- May 1/11 (8)     2018- Spring Session 3- May 15/25 (8)     2018- Summer Session 4- June 5/15 (22)     2018- Summer Session 5- June 19/29 (36)     See Smare 200 results found. 2018- SUMMER SESSION 7- JULY 24/AUGUST 3     LTS Lv 3 Dolphin 4:30p     Circle C Swim Center     Jul 24, 2018 - Aug 03, 2018 2018- SUMMER SESSION 7- JULY 24/AUGUST 3     LTS Lv 3 Dolphin 5:50                                                                        | Programs | Cart My A                    | ®<br>ICCOUNT -            | Μ          |
| Welcome, Mom Lessons         Start a new search         Categories         Group Lessons (200)         Locations         Circle C Swim Center (200)         Days of the Week         Time         Date Range         Birth Date        | Group Lessons     Programs that matched your search:     2018- Spring Session 1- April 17/27 (8)     2018- Spring Session 2- May 1/11 (8)     2018- Spring Session 3- May 15/25 (8)     2018- Summer Session 4- June 5/45 (22)     2018- Summer Session 5- June 19/29 (36)     Sub Structure     200 results found.     2018- SUMMER SESSION 7- JULY 24/AUGUST 3     LTS Lv 3 Dolphin 4:30p     Circle C Swim Center     Jul 24, 2018 - Aug 03, 2018     2018- SUMMER SESSION 7- JULY 24/AUGUST 3     LTS Lv 3 Dolphin 6p     Circle C Swim Center     Jul 24, 2018 - Aug 03, 2018 | Programs | Cart My A<br>Thu, Fri @ 4:30 | PM-4:55 PI PM-6:25 PI     | M          |

| Welcome, Mom Lessons |        |                                                                                             | Programs Cart My Account +             |
|----------------------|--------|---------------------------------------------------------------------------------------------|----------------------------------------|
| Start a new search   | Q      | 2018- Summer Session                                                                        | 5- June 19/29                          |
| ategories            |        | Back to program offerings                                                                   | Register                               |
| Group Lessons (36)   |        | 36 otterings tound.                                                                         |                                        |
| ocations             | 1 ^    | PS Lv 2 Starfish 4:30p     Circle C Swim Center     Spots available     8/5/0119, 6/15/0019 | from \$95.00                           |
|                      |        | 0/3/2018 - 0/13/2018                                                                        | 100, Wed, 1110, FI & 4.50 FW-4.55 FW   |
| ays of the Week      | $\sim$ | LTS Lv 1/2 Sea otter 10a<br>Circle C Swim Center                                            | from \$95.00                           |
| me                   | $\sim$ | Spots available<br>6/19/2018 - 6/29/2018                                                    | Tue, Wed, Thu, Fri @ 10:00 AM-10:25 AM |
| ate Range            | $\sim$ | LTS Lv 1/2 Sea otter 3p<br>Circle C Swim Center Space available                             | from \$95.00                           |
| irth Date            | $\sim$ | 6/19/2018 - 6/29/2018                                                                       | Tue, Wed, Thu, Fri @ 3:00 PM-3:25 PM   |
|                      |        | LTS Lv 1/2 Sea otter 4p                                                                     | from \$95.00                           |
|                      |        | Spots available                                                                             |                                        |
|                      |        | 6/19/2018 - 6/29/2018                                                                       | Tue, Wed, Thu, Fri @ 4:00 PM-4:25 PM   |

| Welcome, Mom Lessons                                                                 | Programs | Cart My Account - |
|--------------------------------------------------------------------------------------|----------|-------------------|
| <b>Select Member</b><br>2018- Summer Session 5- June 19/29<br>PS Lv 2 Starfish 4:30p |          |                   |
| Mom Lessons<br>31 years old                                                          |          | Active            |
| Dad Lessons<br>31 years old                                                          |          | Active            |
| Son Lessons<br>3 years old                                                           |          | Active            |
| Daughter Lessons<br>6 years old                                                      |          | Active            |

| Welcon                      | me, Mom Lessons                                                                                                    |                                                                         | Programs                              | <b>₽</b><br>Cart     | (D)<br>My Account         |
|-----------------------------|----------------------------------------------------------------------------------------------------|-------------------------------------------------------------------------|---------------------------------------|----------------------|---------------------------|
| <b>\gr</b><br>2018<br>D sor | eements/Waivers<br>8- Summer Session 5- June 19/29<br>n Lessons                                                                            |                                                                         |                                       |                      |                           |
| GRO                         | DUP LESSON POLICIES 2017                                                                                                    |                                                                         |                                       |                      |                           |
| In o<br>Aqu                 | order to register for this program, a Resident ID Form or Non-Resi<br>uatics.                                                              | dent Information Form must be s                                         | ubmitted and on t                     | file with (          | Circle C                  |
| Reg                         | gistration closes the Friday before the start of a session. No late r                                                                      | egistration will be accepted.                                           |                                       |                      |                           |
| The<br>part                 | are are no evaluations required; however there are age restrictions<br>ticipants must read through the prerequisites for that level to ens | and prerequisites for each level.<br>ure the participant meets the prer | Before registering equisites for that | g for a co<br>level. | ourse,                    |
| By typi                     | ing your name, you are agreeing to the terms in the agreements                                                                             | above                                                                   |                                       |                      | _                         |
|                             |                                                                                                    |                                                                         | [                                     | Back                 | Cancel   Ag               |
| 18- Son Le                  | Summer Session 5- June 19/29<br>Starfish 4:30p<br>Swim Center<br>essons                                                                    |                                                                         |                                       |                      |                           |
|                             | Item                                                                                                    | Fee                                                                     | Due La                                | ter                  | Due Toda                  |
| $\otimes$                   | 06/05/18 - 06/15/18                                                                                                    | \$95.00                                                                 | \$0                                   | .00                  | \$95.0                    |
|                             |                                                                                                    | Enter promo co                                                          | ode                                   |                      | Ap                        |
|                             |                                                                                                    | Total Fees<br>Due Today                                                 | ,                                     |                      | \$261.2<br><b>\$261.2</b> |
|                             |                                                                                                    |                                                                         |                                       | ſ                    | Canaal                    |

| Welcome, Mom Lessons             |                       |          | <b>R</b> rograms | Cart    | (D)<br>My Account 👻 |
|----------------------------------|-----------------------|----------|------------------|---------|---------------------|
| Make Paymen                      | t                     |          |                  |         |                     |
| Total Fees                       |                       | \$261.25 |                  |         |                     |
| Due Today                        |                       | \$261.25 |                  |         |                     |
| Payment Method<br>Payment Amount | _                     |          |                  |         |                     |
| Payment Method                   | Select Payment Method | thod.    |                  |         |                     |
|                                  |                       |          |                  | Go Back | Cancel              |